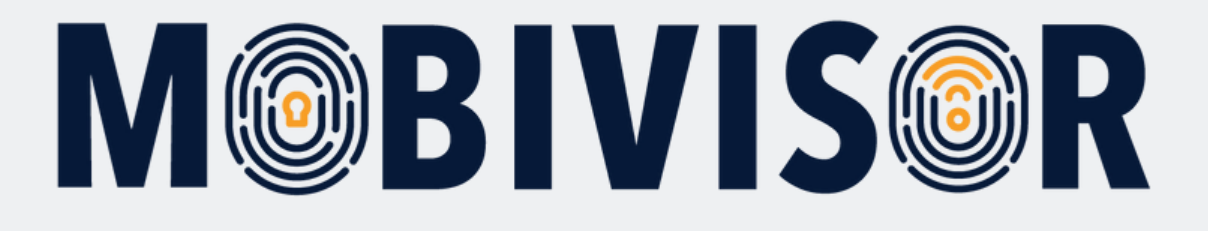

Anleitung zur Erstellung von Nutzern und Nutzergruppen in MobiVisor

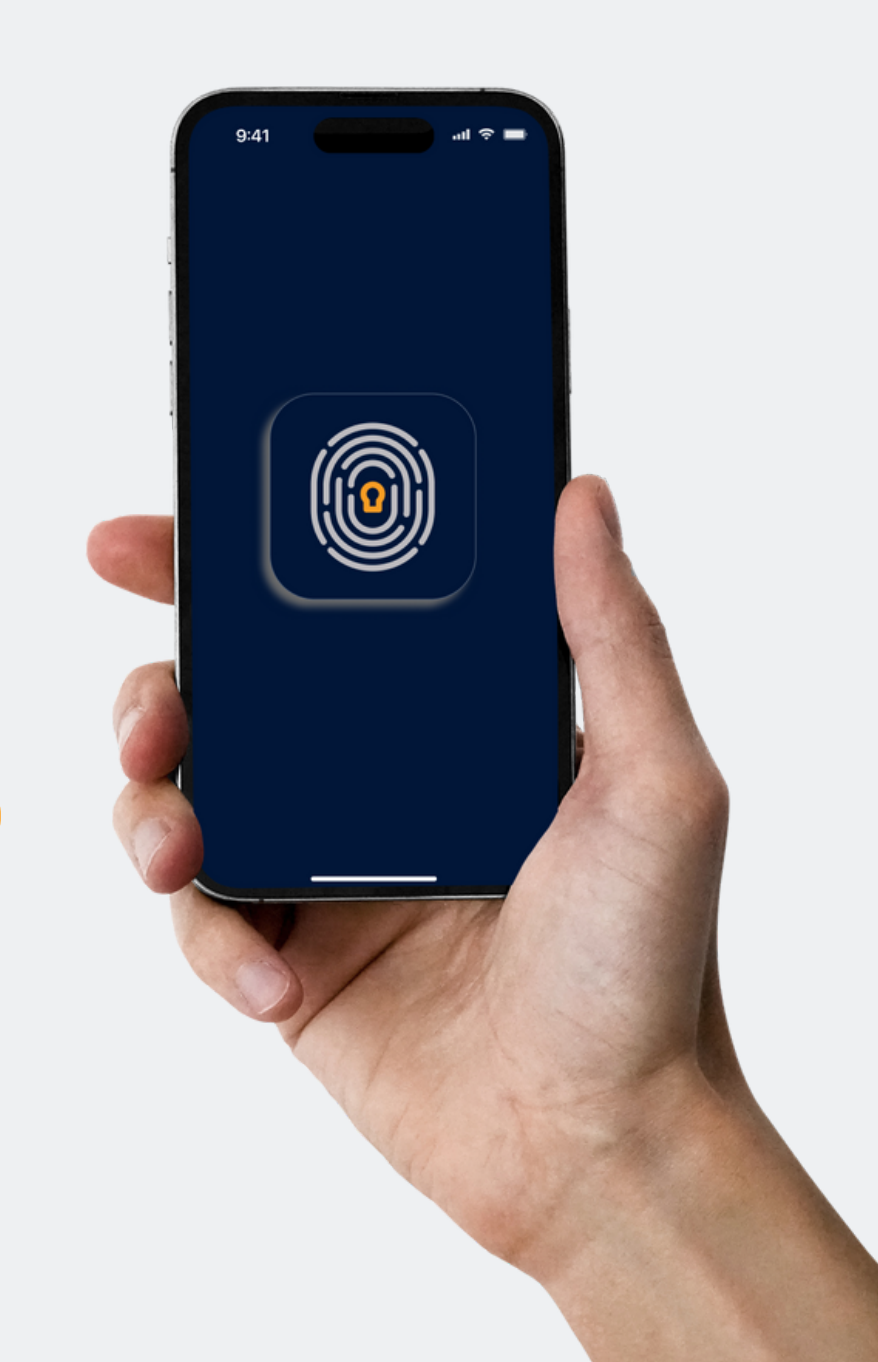

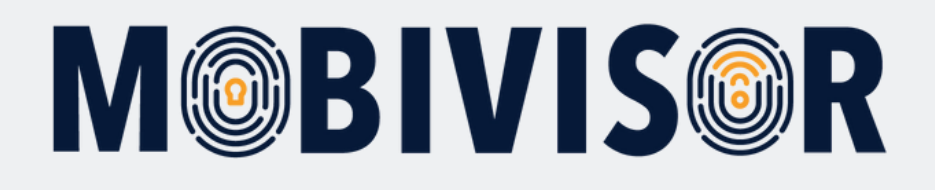

# Info

- Bereiten Sie eine Datei mit den Userdaten vor: entweder als Excel Tabelle oder CSV Datei
- Die Geräte müssen zu diesem Zeitpunkt noch nicht im MobiVisor registriert sein

# Schritt 1

- Neben Ihrem Login sehen Sie den Menüpunkt "Benutzer".
- Klicken Sie dieses an und klappen Sie das Menü auf.

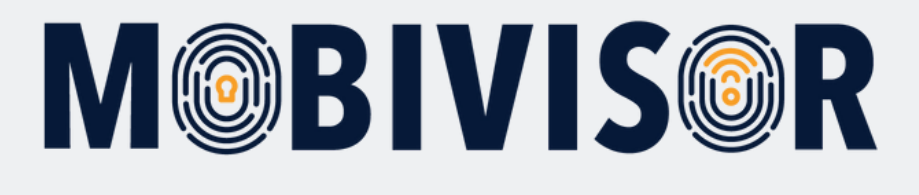

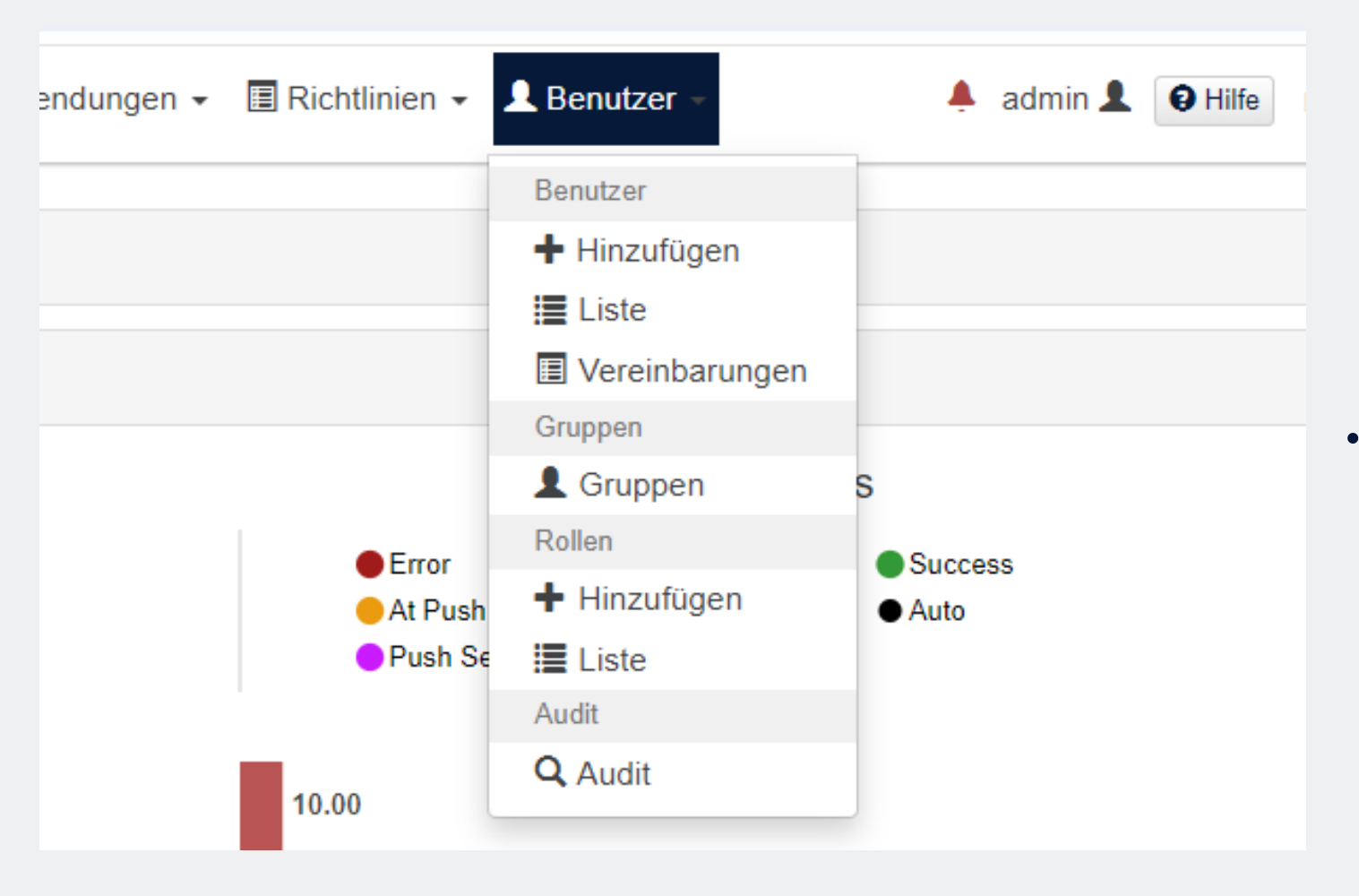

• Klicken Sie nun auf "Hinzufügen"

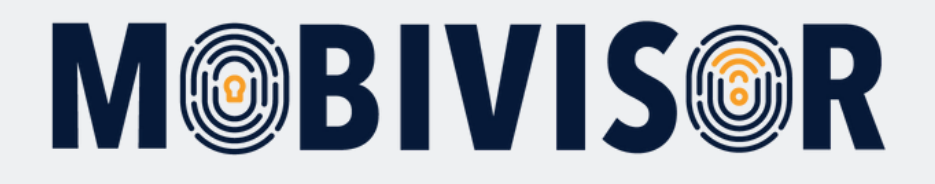

| stellen<br>Benutzername<br>Ihre E-Mail Ad<br>Email | Suche aus dem LDAP Verzeichnis<br>und Passwort werden für die Anmeldung verv<br>resse wird nicht verifiziert und es wird keine Be | Importieren Sie LDAP Group Benutzer<br>vendet. Das Passwort sollte länger als sechs Zeiche<br>estätigungs E-Mail gesendet. | Excel Import (CSV Import)<br>n sein. |
|----------------------------------------------------|----------------------------------------------------------------------------------------------------|----------------------------------------------------------------------------------------------------|--------------------------------------|
| Benutzername<br>Ihre E-Mail Ad<br>Email            | und Passwort werden für die Anmeldung verv<br>resse wird nicht verifiziert und es wird keine Be                                   | vendet. Das Passwort sollte länger als sechs Zeiche<br>estätigungs E-Mail gesendet.                                        | n sein.                              |
| Email                                              |                                                                                                    |                                                                                                    |                                      |
| Email                                              |                                                                                                    |                                                                                                    |                                      |
| Email                                              |                                                                                                    |                                                                                                    | 0                                    |
| Benutzernam                                        | e                                                                                                    |                                                                                                    |                                      |
| Benutzernar                                        | ne                                                                                                    |                                                                                                    | 0                                    |
| Anzeigename                                        |                                                                                                    |                                                                                                    |                                      |
| Anzeigenam                                         | e                                                                                                    |                                                                                                    | 0                                    |
| Telefonnumm                                        | er                                                                                                    |                                                                                                    |                                      |
| Telefonnum                                         | ner                                                                                                    |                                                                                                    |                                      |
| Passwort                                           |                                                                                                    |                                                                                                    |                                      |
| Passwort                                           |                                                                                                    |                                                                                                    |                                      |
| Notizen                                            |                                                                                                    |                                                                                                    |                                      |

Sie können nun Wählen, wie
Sie Nutzer hinzufügen
möchten: Entweder manuell,
mit LDAP oder als CSV- Datei

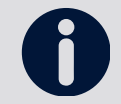

Die CSV muss dem angegebenen Format entsprechen, da sonst der Upload nicht gelingt.

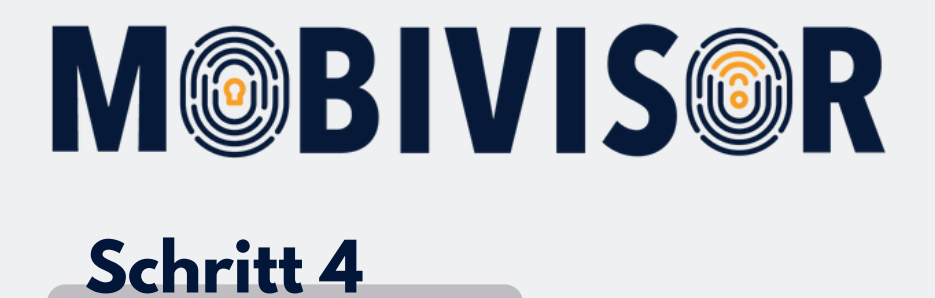

# Benutzer hir

🚊 Erstellen

Suche aus dem LDAP Verzeichnis

Benutzername und Passwort werden für die Anmeldung verwer Ihre E-Mail Adresse wird nicht verifiziert und es wird keine Besta

### Email

Email

### Benutzername

Benutzername

### Anzeigename

 Um Nutzer manuell hinzuzufügen, bleiben Sie im Tab "Erstellen".

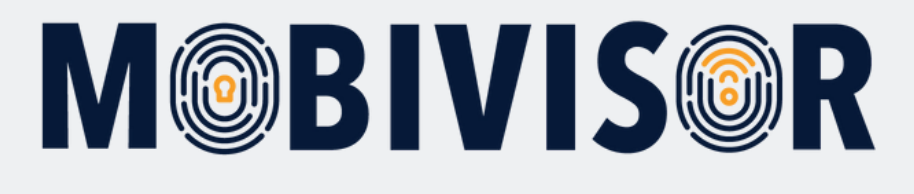

Benutzername und Passwort werden für die Anmeldung verwendet. Das Passwort sollte länger als sechs Zeichen sein. Ihre E-Mail Adresse wird nicht verifiziert und es wird keine Bestätigungs E-Mail gesendet.

## Email

| Hamida@testfr.de | 0            |
|------------------|--------------|
| Benutzername     |              |
| Hamida@testfr.de | 6            |
| Anzeigename      |              |
| Hamida           | <del>0</del> |
| Telefonnummer    |              |
| 017619120116     |              |
| Passwort         |              |
|                  |              |
| Notizen          |              |

- Füllen Sie die Felder aus.
- Beachten Sie, dass die E-Mail Adresse und das Passwort NICHT im MobiVisor gespeichert werden.
- Wir empfehlen, diese Zuordnung separat zu speichern.

 Der Benutzername wird aus der E-Mail Adresse generiert.
Sie können diesen aber auch jederzeit ändern.

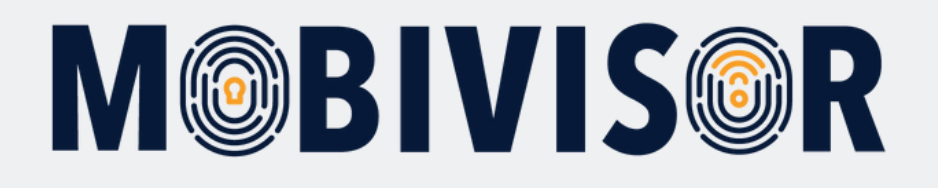

### Gruppen

| Markieren Sie alle Gruppen | Gruppentyp | Gruppenzugehörigkeit 11 | Benutzer in der Gruppe        | Administrator |
|----------------------------|------------|-------------------------|-------------------------------|---------------|
| 0                          | Lokal      | Android Geräte          | 4 Gesamt<br>0 Administratoren |               |
| 0                          | Lokal      | Ece                     | 1 Gesamt<br>0 Administratoren |               |
|                            | Lokal      | Geschäftsführung        | 1 Gesamt<br>0 Administratoren |               |

### Rollen

| 0 | Q Suche     | ×                             |                            |       |           |  |  |  |  |
|---|-------------|-------------------------------|----------------------------|-------|-----------|--|--|--|--|
|   | Rolle       | Sitzungszeitlimit (min)       | Rechte                     |       |           |  |  |  |  |
|   | Group Admin | 2628000 (Mindestens) Standard | Ressource                  | Lesen | Schreiben |  |  |  |  |
|   |             |                               | /IdapSettings              | ~     |           |  |  |  |  |
|   |             |                               | /users                     | ~     |           |  |  |  |  |
|   |             |                               | /violations                | √     |           |  |  |  |  |
|   |             |                               | /wallpapers                | ~     |           |  |  |  |  |
|   |             |                               | Alles anzeigen             |       |           |  |  |  |  |
|   | Admin       | 2628000 (Mindestens) Standard | Diese Funktion hat alle Re | chte  |           |  |  |  |  |
|   | Read        | 2628000 (Mindestens) Standard | Ressource                  | Lesen | Schreiben |  |  |  |  |
|   |             |                               | /WebActionsLogs            | 1     |           |  |  |  |  |
|   |             |                               | /actions                   | 1     |           |  |  |  |  |

- Wenn Sie bereits Gruppen angelegt haben, können Sie den Benutzer direkt zuordnen.
- Andernfalls machen Sie dies später.
- Sie können Nutzer\*innen bestimmte Rollen, z.B. Admin, zuweisen. Sie können dies aber auch überspringen.

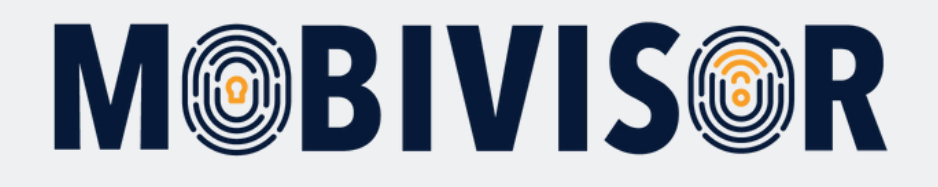

| Alles anzeigen |  |                |                |              |  |  |  |  |
|----------------|--|----------------|----------------|--------------|--|--|--|--|
|                |  | Alles anzeigen |                |              |  |  |  |  |
|                |  |                |                |              |  |  |  |  |
|                |  |                | Alles anzeigen |              |  |  |  |  |
|                |  |                | /agreements    | $\checkmark$ |  |  |  |  |
|                |  |                | /agreement     | ~            |  |  |  |  |
|                |  |                | 14640115       | •            |  |  |  |  |

- Nach einem Klick auf "Hinzufügen" ist der Benutzer gespeichert.
- Er wird nun in der Benutzerliste erscheinen.

# Schritt 8

| 🗷 Messenger 👻 🛓 Anwendung                 | gen 👻 🔳 Richtlinien 👻 | 👤 Benutzer 👻   | 🐥 admin 💄 🛛 Hilfe 🔞                  |
|-------------------------------------------|-----------------------|----------------|--------------------------------------|
|                                           |                       | Benutzer       |                                      |
|                                           |                       | + Hinzufügen   |                                      |
|                                           |                       | 🗮 Liste        |                                      |
|                                           |                       | Vereinbarungen |                                      |
|                                           |                       | Gruppen        |                                      |
|                                           |                       | L Gruppen      |                                      |
| Registriert                               | e Geräte              | Rollen         |                                      |
|                                           |                       | + Hinzufügen   |                                      |
|                                           |                       | 🗮 Liste        |                                      |
| -                                         |                       | Audit          |                                      |
| •                                         |                       | Q Audit        | 6                                    |
| r aktiven Geräte in den<br>zten 8 Stunden | Gesamtanzahl der      | Verstöße Gesa  | mtzahl der nicht konformen<br>Geräte |

 Um zur Benutzerliste zu gelangen, rufen sie wieder "Benutzer" auf und wählen Sie "Liste"

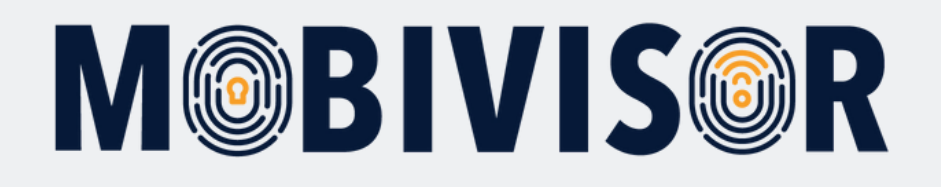

| H Benutzer 35 Gesamt 20 | Angezeigt                                                                                                    |                               |                             |                              |                                       |                                           |                    |                                                               | C LDAP-Benu            | ıtzer synchronisieren 🏼 🗯 A | ktualisierung |
|-------------------------|----------------------------------------------------------------------------------------------------|-------------------------------|-----------------------------|------------------------------|---------------------------------------|-------------------------------------------|--------------------|---------------------------------------------------------------|------------------------|-----------------------------|---------------|
| Q Benutzername          | × Q Dn                                                                                                    |                               |                             |                              | ×                                     | Q R                                       | tolle              | ×                                                             | <b>Q</b> G             | eräteanzahl                 | ×             |
| Q Beliebig              | ×                                                                                                    |                               |                             |                              |                                       |                                           |                    |                                                               |                        |                             |               |
| Benutzergruppen         | Android Geräte O Auto-Update Mobi<br>Keine Gruppe Alles anzeigen<br>te Benutzer O Benutzer mit Notizen<br>Benutzername | iVisor C<br>O Gelös<br>Geräte | ) Ece (<br>chte Ben<br>LDAP | Gesc<br>utzer vo<br>ASM<br>O | chäftsfü<br>on LDA<br>ABM<br>()<br>It | ihrung OlOS<br>⊾P<br>Hinzugefügt<br>am ↓↑ | Datenschutzv       | Gruppen                                                       | Aktionen               | Zeitlimit für QR Cod        | e (Minuten)   |
| )                       | admin<br>admin                                                                                                    | 0                             | 0                           | 0                            | 0                                     | 16.02.24<br>09:34                         | Admin              |                                                               | 器 QR Code<br>薗 Löschen | 🐱 Anmeldung per E-Mail      | 🖍 Bearbeiter  |
| )                       | Toni<br>Toni                                                                                                    | 1                             | 0                           | •                            | 0                                     | 27.05.20<br>15:42                         | Admin              |                                                               | 器 QR Code<br>窗 Löschen | 🗷 Anmeldung per E-Mail      | 💉 Bearbeiter  |
| )                       | Annett<br>Anni                                                                                                    | 0                             | 0                           | 0                            | 0                                     | 23.06.20<br>11:00                         | Lesen              | iOS                                                           | 躍 QR Code<br>會 Löschen | Anmeldung per E-Mail        | 💉 Bearbeiter  |
| )                       | Toni<br>toni@iotiq.de                                                                                                  | 1                             | 0                           | 0                            | 0                                     | 20.08.20<br>10:02                         |                    | Android Geräte                                                | 器 QR Code              | Anmeldung per E-Mail        | 🖍 Bearbeiter  |
| )                       | Sven Noack<br>sven noack                                                                                               | 5                             | 0                           | 0                            | 0                                     | 09.03.21<br>09:42                         |                    | Geschäftsführung<br>IOS<br>Datenschutzvorlage<br>Svens Gruppe | 器 QR Code              | 🕿 Anmeldung per E-Mail      | 🖍 Bearbeiter  |
| )                       | Ece<br>ece 0                                                                                                    | 0                             | 0                           | •                            | 0                                     | 04.06.21<br>13:50                         | Device<br>Role for | Ece                                                           | 器 QR Code              | Anmeldung per E-Mail        | 💉 Bearbeiten  |

- Sie können nun einsehen, welche User angelegt wurden.
- Außerdem zeigt Ihnen die Liste, in welchen Gruppen sich der User befindet und wieviele Geräte auf Ihn registriert sind.

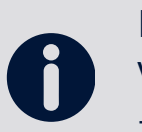

Die Anmeldung des Users erfolgt via QR Code oder Nutzername / Passwort. Verwenden Sie auf verschiedenen Geräten dieselben Anmeldeinfos, werden diese Geräte einem User zugeordnet.

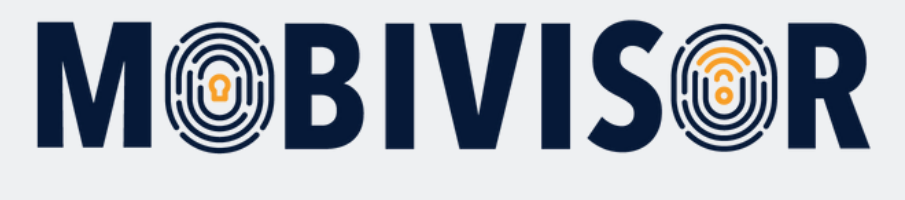

| tzer | Benutzername 11 | Geräte<br>↓† | LDAP | ASM<br>1 | ABM<br>€<br>↓↑ | Hinzugefügt<br>am ↓↑ | Rolle | Gruppen | Aktionen                                                                                                    |
|------|-----------------|--------------|------|----------|----------------|----------------------|-------|---------|----------------------------------------------------------------------------------------------------|
|      | admin<br>admin  | 0            | 0    | 0        | 0              | 16.02.24<br>09:34    | Admin |         | © QR Code Manmeldung per E-Mail ✓ Bearbeiten<br>© Löschen<br>Dieser QR-Code ist 60 Minuten lang gültig. Klicken Sie,<br>um es zu ändern. |

 Um den User QR Code zu generieren, klicken Sie auf "QR Code". Der Code klappt sich dann aus

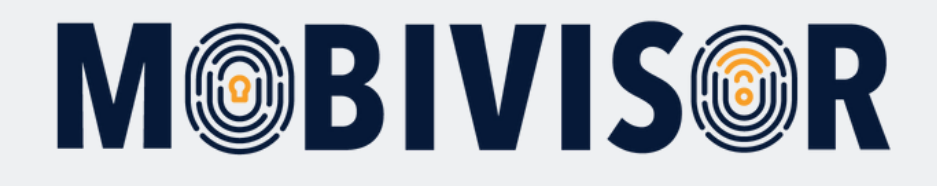

# Haben Sie Fragen?

**Oder benötigen Sie unsere Hilfe?** Kein Problem, unser Team ist gerne für Sie da.

**Rufen Sie uns an unter:** Tel: 0341 991601 42

**Oder schreiben Sie eine Mail an:** mds@iotiq.de